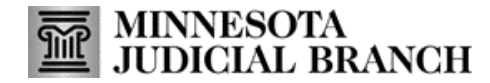

## **Application Overview: MyMNGuardian for Guardians**

- 1. Click the MyMNGuardian logo anytime to be brought back to MY DASHBOARD.
- 2. View the status key indicating tasks (report or affidavit of service) due or past due by color.
- 3. View reports due in the next 30 days.
- 4. View previously submitted reports.
- 5. View guardian's cases.

- 6. View received notifications from the courts.
- 7. Review or edit contact information; sign up to receive email and text notifications; change login settings (passwords) and sign out. Guardians who are also conservators can click Go to MyMNConservator to go to their MMC account.
- 8. Complete the Personal Well-Being Report.
- 9. Complete the Affidavit of Service.

| 1 m MyMNGuardian                                                  |                                |                                                                                 |                                                                        | 🕒 Chitra CoGuardian 🗸                                                                       |
|-------------------------------------------------------------------|--------------------------------|---------------------------------------------------------------------------------|------------------------------------------------------------------------|---------------------------------------------------------------------------------------------|
| Status Key: No Action Needed                                      | Due                            | Past Due                                                                        |                                                                        | <ul> <li>Guardian Details</li> <li>Go to MyMNConservator</li> <li>Login Settings</li> </ul> |
| Case Number: 27-PR-22-777812                                      | Person Subject to Guardianship | : WardTest, Vikram                                                              | <b>Reporting Period</b> 12/27/2021 - 12/27/2022                        | G Sign out                                                                                  |
| PERSONAL WELL-BEING REPORT<br>Due Date: 12/27/2022<br>Status: Due |                                | AFFIDAVIT OF SERVICE<br>Due Date: Due 7 days after perso<br>Status: Not Yet Due | nal well-being report is submitted                                     |                                                                                             |
| Complete Well-Being Report                                        | 9                              | Complete Affidavit of Service<br>The Affidavit of Service form will             | be available to fill out once the Personal Well-Being Report is submit | ted.                                                                                        |